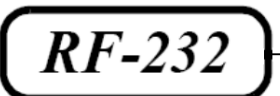

# **Micronator**

SME-8.0 WordPress-3.4.1-fr The Events Calendar

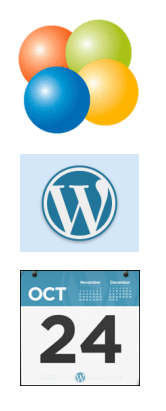

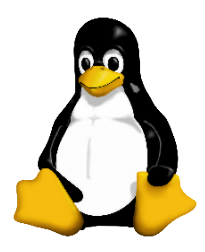

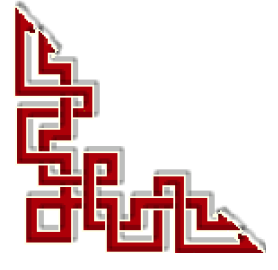

Version: 0.0.2 / mardi 21 août 2012 - 14:35

### © RF-232, Montréal 2012, 6447, avenue Jalobert, Montréal. Québec H1M 1L1

Tous droits réservés RF-232

#### **Avertissement**

Bien que nous utilisions ici un vocabulaire issu des techniques informatiques, nous ne prétendons nullement à la précision technique de tous nos propos dans ce domaine.

# Sommaire

| <b> </b> - | In | troduction               | 5  |
|------------|----|--------------------------|----|
|            | 1. | Description générale     | 5  |
|            |    | 1.1. Note au lecteur     | 5  |
|            |    | 1.2. Conventions         | 5  |
| II-        | Th | ne Events Calendar       | 6  |
|            | 1. | Téléchargement           | 6  |
|            | 2. | Préparation              | 6  |
|            | 3. | Activation               | 8  |
|            | 4. | Paramètres               | 9  |
|            | 5. | Menu Événements          |    |
|            |    | 5.1. Liens personnalisés |    |
|            | 6. | Widget des événements    |    |
|            | 7. | Affichage                |    |
|            | 8. | Ajout d'un événement     |    |
|            |    | Crédits                  | 19 |

# **I-Introduction**

### 1. Description générale

The Events Calendar plugin enables you to rapidly create and manage events. Features include Google Maps integration as well as default templates such as a calendar grid and event list, widget and so much more. Looking for recurring events, the ability to sell tickets, manage conference schedules, accept user submitted events automatically and more.

### 1.1. Note au lecteur

\* Les captures d'écrans ne sont que des références.

\*\* Les informations écrites ont préséance sur celles retrouvées dans les captures d'écrans. Veiller à se référer aux différents tableaux lorsque ceux-ci sont présents.

### 1.2. Conventions

Toutes les commandes à entrer sur le serveur sont en gras. Les affichages à surveiller sont en rouge ou en bleu.

# ping 192.168.1.149
192.168.1.149 is alive
#

Les liens de référence internet sont en bleu et ceux intra-document en bleu.

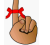

Manipulation, truc ou ruse pour se tirer d'embarras.

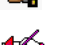

Une note.

Une recommandation ou astuce.

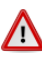

Une étape, note ou procédure à surveiller.

Paragraphe non-complété ou non-vérifié.

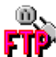

Un site de téléchargement **FTP**.

# **II- The Events Calendar**

### 1. Téléchargement

Référence: http://wordpress.org/extend/plugins/the-events-calendar/.

Download Version 2.0.8

Fichier de la version courante à ce jour: the-events-calendar.2.0.8.zip.

### 2. Préparation

On transfère le fichier dans le site, dans le répertoire **wp-content/plugins.** On se rend dans le répertoire et on extrait le zip.

On se rend dans le répertoire wp-content/plugins.

```
[root@t110 html]# cd wp-content/plugins
[root@t110 plugins]#
```

#### Vérification

```
[root@t110 plugins]# pwd
/home/e-smith/files/ibays/Primary/html/wp-content/plugins
[root@t110 plugins]#
```

On vérifie que le fichier s'y trouve.

```
[root@t110 plugins]# ls -als the-events-calendar.2.0.8.zip
3328 -rw-r--r- 1 root root 3403747 août 11 10:09 the-events-calendar.2.0.8.zip
[root@t110 plugins]#
```

On extrait.

```
[root@t110 plugins]# unzip the-events-calendar.2.0.8.zip
Archive: the-events-calendar.2.0.8.zip
the-events-calendar.2.0.8 packaged: Fri, 03 Aug 2012 16:57:00 +0000
creating: the-events-calendar/
creating: the-events-calendar/resources/
inflating: the-events-calendar/resources/jquery-ecp-plugins.js
extracting: the-events-calendar/resources/hide-visibility.css
inflating: the-events-calendar/resources/events-admin.js
...
[root@t110 plugins]#
```

On vérifie le répertoire créé par la décompression.

| [root | [root@t110 plugins]# <b>ls -als</b> |    |       |      |         |       |    |         |                                      |
|-------|-------------------------------------|----|-------|------|---------|-------|----|---------|--------------------------------------|
| tota  | 1 7216                              |    |       |      |         |       |    |         |                                      |
| 4     | drwxr-xr-x                          | 7  | admin | WWW  | 4096    | août  | 15 | 11:14   |                                      |
| 4     | drwxr-xr-x                          | 6  | admin | WWW  | 4096    | juil. | 31 | l 13:51 | 1                                    |
| 4     | drwxr-xr-x                          | 2  | admin | www  | 4096    | juin  | 27 | 18:45   | akismet                              |
| 4     | drwsrws                             | 5  | admin | www  | 4096    | juin  | 13 | 12:19   | debug-bar                            |
| 20    | -rw-rr                              | 1  | root  | root | 19567   | août  | 11 | 10:31   | debug-bar.0.8.zip                    |
| 2412  | -rw-rr                              | 1  | root  | root | 2462343 | août  | 9  | 16:15   | events-manager.5.1.8.5.zip           |
| 4     | drwxr-xr-x                          | 3  | admin | www  | 4096    | juin  | 13 | 08:16   | exclude-pages                        |
| 56    | -rw-rr                              | 1  | root  | root | 50727   | août  | 8  | 15:24   | exclude-pages.1.92.zip               |
| 4     | -rw-rr                              | 1  | admin | www  | 2262    | nov.  | 10 | 2010    | hello.php                            |
| 4     | -rw-rr                              | 1  | admin | www  | 30      | avril | 15 | 5 2009  | 9 index.php                          |
| 4     | <b>d</b> rwxr-xr-x                  | 10 | root  | root | 4096    | août  | 3  | 12:57   | the-events-calendar                  |
| 3328  | -rw-rr                              | 1  | root  | root | 3403747 | août  | 11 | 10:09   | the-events-calendar.2.0.8.zip        |
| 4     | drwxr-xr-x                          | 11 | admin | www  | 4096    | août  | 8  | 15:08   | xcloner-backup-and-restore           |
| 1364  | -rw-rr                              | 1  | root  | root | 1389043 | août  | 8  | 11:20   | xcloner-backup-and-restore.3.0.7.zip |
| [root | [root@t110 plugins]#                |    |       |      |         |       |    |         |                                      |

On change récursivement le propriétaire du répertoire.

```
[root@t110 plugins]# chown -R admin:www the-events-calendar
[root@t110 plugins]#
```

#### On vérifie.

```
[root@t110 plugins]# ls -alsd the-events-calendar
4 drwxr-xr-x 10 admin www 4096 août 3 12:57 the-events-calendar
[root@t110 plugins]#
```

```
[root@t110 plugins]# ls -als the-events-calendar
total 2980
4 drwxr-xr-x 10 admin www 4096 août 3 12:57 .
4 drwxr-xr-x 7 admin www 4096 août 15 11:14 ..
4 drwxr-xr-x 2 admin www 4096 août 3 12:57 admin-views
4 drwxr-xr-x 2 admin www 4096 août 3 12:57 lang
4 drwxr-xr-x 2 admin www 4096 août 3 12:57 lib
20 -rw-r-r-- 1 admin www 16480 août 3 12:57 license.txt
4 drwxr-xr-x 4 admin www 4096 août 3 12:57 public
24 -rw-r-r-- 1 admin www 24078 août 3 12:57 readme.txt
4 drwxr-xr-x 4 admin www 4096 août 3 12:57 resources
76 -rw-r-r-- 1 admin www 72213 août 3 12:57 screenshot-1.png
...
[root@t110 plugins]#
```

## 3. Activation

On active l'extension.

| 🔌 Extensions                                       |  |                                          | et enregistrez votre clef d'API.                                                                                                    |
|----------------------------------------------------|--|------------------------------------------|----------------------------------------------------------------------------------------------------|
| Extensions installées                              |  |                                          | Version 2.5.6   Par Automattic   Aller sur le site de l'e                                                                                                    |
| Ajouter                                            |  | Debug Bar                                | Adds a debug menu to the admin bar that shows qu                                                                                                    |
| Éditeur                                            |  | Desactiver                               | Version 0.8   Par wordpressdotorg   Aller sur le site o                                                                                                    |
| XCloner                                            |  | Exclude Pages from Navigation            | Provides a checkbox on the editing page which you o                                                                                                    |
| Utilisateurs   Utilis   Réglages   Réduire le menu |  | Désactiver                               | This will remove the pages from any "consumer" sid                                                                                                    |
|                                                    |  |                                          | Version 1.92   Par Simon Wheatley   Aller sur le site o                                                                                                    |
|                                                    |  | Hello Dolly<br>Activer   Supprimer       | Ceci n'est pas qu'une extension. Il symbolise l'espo<br>notamment chanté Louis Armstrong : Hello, Dolly. Un<br>Dolly, en haut à droite de toutes les pages de l'admin<br>Version 1.6 l. Par Matt Mullenweg I Aller sur le site de |
|                                                    |  |                                          |                                                                                                    |
|                                                    |  | The Events Calendar<br>Activer Supprimer | The Events Calendar is a fully featured event manag<br>premium add-ons.                                                                                                    |
|                                                    |  |                                          | Version 2.0.8   Par Modern Tribe, Inc.                                                                                                    |

On clique sur **Events->Settings** pour l'ajustement des paramètres.

| 🚯 Site de test SME                                | -8.0 / WordPress-3.4.1 🌻 🕂 Nou                                | veau Evénements                                                                                                    | Debug S:                                                 |
|---------------------------------------------------|---------------------------------------------------------------|----------------------------------------------------------------------------------------------------|----------------------------------------------------------|
| 💮 Tableau de bord                                 | K Extensions Ainter                                           |                                                                                                    | Op                                                       |
| Articles                                          | Exterisions interest                                          |                                                                                                    |                                                          |
| 🛗 Evénements                                      | Welcome to The Events Calendar! Your eve                      | nts calendar can be found at https://192.168.1.2?post_type=tribe_events. To change the events slug, vise Events                                                                                                    | ents -> Settings.                                        |
| 💱 Médias                                          | Extension activée                                             |                                                                                                    |                                                          |
| 🖉 Liens                                           |                                                               |                                                                                                    |                                                          |
| 📳 Pages                                           | Tous (6)   Activées (4)   Désactivées (2)                     |                                                                                                    | Chercher pa                                              |
| ♀ Commentaires                                    | Actions groupées 💟 Appliquer                                  |                                                                                                    |                                                          |
| Apparence                                         | Extension                                                     | Description                                                                                                    |                                                          |
| Extensions<br>Extensions<br>installées<br>Ajouter | Akismet<br>Activer   Supprimer                                | Utilisé par des millions de blogs, Akismet est très probablement la meilleure manière de <b>protéger votre blo</b><br>indésirables (spam). Il protège votre site même pendant votre sommeil. Pour mettre sa protection en plac<br>de la description, 2) obtenez une clef d'API Akismet, et 3) Allez sur la page de configuration, et enregistrez<br>Version 2.5.6   Par Automattic   Aller sur le site de l'extension | eg des commen<br>e : 1) Cliquez sur<br>votre clef d'API. |
| Éditeur<br>XCloner                                | Debug Bar<br>Désactiver                                       | Adds a debug menu to the admin bar that shows query, cache, and other helpful debugging information.<br>Version 0.8   Par wordpressdotorg   Aller sur le site de l'extension                                                                                                    |                                                          |
| 🖑 Utilisateurs                                    | Exclude Pages from Navigation                                 | Provides a checkbox on the editing page which you can check to exclude pages from the primary navigation                                                                                                    | n. IMPORTANT NO                                          |
| Ti Outils                                         | Désactiver                                                    | pages from any "consumer" side page listings, which may not be limited to your page navigation listings.                                                                                                    |                                                          |
| Il Réglages                                       |                                                               | Version 1.92   Par Simon Wheatley   Aller sur le site de l'extension                                                                                                    |                                                          |
| Réduire le menu                                   | Hello Dolly<br>Activer   Supprimer                            | Ceci n'est pas qu'une extension. Il symbolise l'espoir et l'enthousiasme de toute une génération, résumé en c<br>Armstrong : Hello, Dolly. Une fois activé, il affichera une ligne au hasard des paroles de la chanson Hello, Do<br>l'administration.                                                                                                    | deux mots, qu'a n<br>olly, en haut à dro                 |
|                                                   |                                                               | Version 1.6   Par Matt Mullenweg   Aller sur le site de l'extension                                                                                                    |                                                          |
|                                                   | The Events Calendar     Désactiver   Préférences   Calendrier | The Events Calendar is a fully featured event management system with multiple views, 3rd party integration<br>Version 2.0.8   Par Modern Tribe, Inc.   Support   Voir tous les Add-Ons                                                                                                    | ns, and a slew of                                        |

On peut aussi utiliser Tableau de bord | Événements | Préférences.

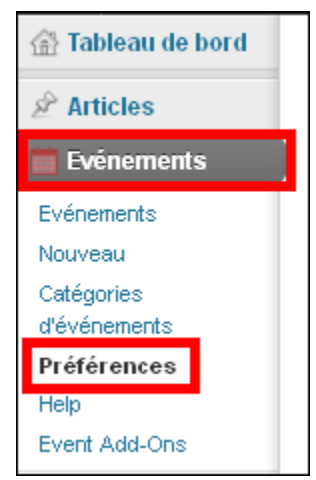

### 4. Paramètres

On peut laisser les paramètres par défaut pour l'onglet General. Google Maps sera autorisé.

| 🚯 Site de test SM          | 1E-8.0 / WordPress-3.4.1 🔎 🕂 No                                                                                       | puveau Evénements Debug Salutations, r                                                                                                    |
|----------------------------|----------------------------------------------------------------------------------------------------|----------------------------------------------------------------------------------------------------|
| 💮 Tableau de bord          | ☐ The Events Calend                                                                                                   | dar Settings                                                                                                    |
| Articles                   | General Template H                                                                                                    | elp                                                                                                    |
| Evénements                 |                                                                                                    |                                                                                                    |
| Nouveau                    |                                                                                                    |                                                                                                    |
| Categories<br>d'événements | MODERNIRI                                                                                                    | BE                                                                                                    |
| Préférences                | Finding & extending your cale                                                                                         | endar.                                                                                                    |
| Event Add-Ons              | Where's my calendar?                                                                                                  |                                                                                                    |
| 🕲 Médias                   | Vous cherchez d'autres fonctionnalités                                                                                | comme les evénement récurrents, les meta personnalisés, community events, vente de billets et encore plus ?                                                                                                    |
| de Liens                   | Check out the available Add-Ons.                                                                                      |                                                                                                    |
| 🕼 Pages                    | We hope our plugin is helping                                                                                         | j you out.                                                                                                    |
| © Commentaires             | Are you thinking "Wow, this plugin is an<br>only link at the bottom of your calendar  <br>See an example of the link. | iazing! I should say thanks to Modern Trike for all their hard work." The greatest thanks we could ask for is recognition. Add a small text<br>pointing to The Events Calendar project.                                                                                      |
| S Extensions               | Chaus Furnite Calendar Link                                                                                           |                                                                                                    |
| & Utilisateurs             | Show Events Calendar Link                                                                                             |                                                                                                    |
| Ti Outils                  |                                                                                                    |                                                                                                    |
| IT Réglages                | Default view for the Events                                                                                           | Calendar                                                                                                    |
| Réduire le menu            |                                                                                                    | <ul> <li>Event List</li> <li>Determines whether the default events view is a calendar or a list.</li> </ul>                                                                                                    |
|                            | Nom (slug) de L'URL des<br>événements                                                                                 | You cannot edit the slog for your events page as you do not have pretty permalinks enabled. The current URL for your events page is<br><u>https://192.188.1.27post type=britze_events</u> . In order to edit the slog here, enable pretty permalinks.                        |
|                            | Number of events to show per<br>page in the loop                                                                      | 10<br>This is the number of events displayed per page when returning a list of events.                                                                                                    |
|                            | Afficher les commentaires                                                                                             | Enables commenting on your single event view:                                                                                                    |
|                            | Coupure pour les événements sur<br>plusieurs jours                                                                    | 12.00 em 💌<br>Rour des évènements sur plusieurs jours, cachez le dernier jour de la vue "prille" si l'évènement se termine avant cette heure.                                                                                                    |
|                            | Autoriser Google Maps                                                                                                 | 🕑<br>Si v us ne l'avez pas autorisé, votre listing d'événements n'aura pas d'aperçu google may en backend ni de carte à intégrer en frontend.                                                                                                    |
|                            | Google Maps Embed Height                                                                                              | 550<br>Enter a number:                                                                                                    |
|                            | Google Maps Embed Width                                                                                               | 100%<br>Enter a number or %.                                                                                                    |
|                            | Google Maps Default Zoom Level                                                                                        | 16<br>0 = scomed-out; 21 = scomed-in.                                                                                                    |
|                            | Send PressTrends Data                                                                                                 | Enable this option to help us out and send us analytics regarding your usage of The Events Calendar.                                                                                                    |
|                            | Debug Mode                                                                                                    | Evable this option to be debug information. By default this will be to your server PHP error by <i>I</i> you'd like to see the log messages in<br>your browse, then we recommend that you indult the <u>Debug Bar</u> Barg and kosh for the "Titler" tab in the debug subpl. |
|                            | Save Changes                                                                                                    |                                                                                                    |
|                            | Merci de faire de WordPress votre outil de o                                                                          | tréabion.                                                                                                    |

| 🛞 Site de test SM                                                                                                | 1E-8.0 / WordPress-3.4.1 🗭 🛨 Nou                                                                                                    | weau Evénements Debug Salutations, michelandr                                                                                                    | ne 🔽  | ^ |
|----------------------------------------------------------------------------------------------------|----------------------------------------------------------------------------------------------------|----------------------------------------------------------------------------------------------------|-------|---|
| 🟦 Tableau de bord                                                                                                | The Events Calend                                                                                                    | ar Settings                                                                                                    |       |   |
| Articles milling milling                                                                                         | General <b>Template</b> He                                                                                                    | elp                                                                                                    |       |   |
| Evénements<br>Nouveau<br>Catégories<br>d'événements<br>Préférences<br>Help<br>Event Add-Ons<br>Médias<br>Z Liens | Template Settings<br>Having trouble making the calendar fit in<br>your event views. The page template co<br>be using. The dropdown below include:<br>template), and any other page template<br>While we do our best to make sure the<br>available below will look 100% perfect. | n your theme? On this page, rectify that by selecting what WordPress "page template" The Events Calendar will use to display<br>ntrols the usage and placement of the header, sidebar, main content, footer and any other unique content blocks your site may<br>s the Default Events Template (bundled with the Events framework), Default Page Template (the theme's default page.php<br>s your theme may have shipped with.<br>plugin plays nicely with as many themes as possible, there will inevitably be situations where none of the templating options<br>in that situation you may want to check out <u>our themer's quide</u> to figure out what templating approach is best for you. |       |   |
| 📳 Pages                                                                                                    |                                                                                                    |                                                                                                    |       |   |
| ♥ Commentaires                                                                                                   | Template pour vos Evénements                                                                                                    | Page Template par défaut                                                                                                    |       |   |
| C Apparence                                                                                                    |                                                                                                    | Choisissez un template de page afin de mieux contrôler l'apparence de votre calendrier                                                                                                    |       |   |
| <ul> <li>Extensions</li> <li>Utilisateurs</li> </ul>                                                             | Ajouter du HTML avant le calendrier                                                                                                    |                                                                                                    |       |   |
| Ti Outils                                                                                                    |                                                                                                    |                                                                                                    |       |   |
| 89 Réglages                                                                                                    |                                                                                                    |                                                                                                    |       |   |
| Réduire le menu                                                                                                  | Ajouter du HTML après le calendrier<br>Save Changes                                                                                                    | Some themes may require that you add extra divs before the calendar list to help with styling.<br>This is displayed directly after the header. If est préférable d'utiliser du (x) HTML<br>Some themes may require that you add extra divs after the calendar list to help with styling.<br>This is displayed directly above the footer. If est préférable d'utiliser du (x) HTML                                                                                                    |       |   |
|                                                                                                    | Merci de faire de WordPress votre outil de c                                                                                                    | réation. Version 3                                                                                                    | 3.4.1 | ~ |

On peut aussi laisser les paramètres par défaut pour l'onglet Template.

# 5. Menu Événements

On va maintenant créer un menu pour les événements.

Apparences | Menus | ± pour créer le nouveau menu.

Nom du menu: <u>Événement</u> puis cliquer Créer un menu.

| 🐠 Site de test SM | 1E-8.0 / WordPress-3.4.1 🔎 🛨 Nouveau           | Evénements Debug Salutations, michelandre 🙍                                                                     |
|-------------------|------------------------------------------------|----------------------------------------------------------------------------------------------------|
| 🟦 Tableau de bord | Menus                                          | Options de l'écran v Aide v                                                                                     |
| Articles          |                                                | S'enregistrer Site <u>+</u>                                                                                     |
| m Evénements      | Emplacements du thème                          | Nom du menu Évènements                                                                                          |
| 양 Médias          | Votre thème peut utiliser 1 menu. Sélectionnez | Créer un menu                                                                                                   |
| 🖉 Liens           | le menu que vous voudriez utiliser.            |                                                                                                    |
| Pages             | Navigation principale                          | Pour créer un menu personnalisé, donnez-lui un nom ci-dessus et cliquez sur « Créer un menu ». Ensuite,         |
| ₽ Commentaires    |                                                | ajudiez y des entres (des pages, des catégories ou des nens personnanses) depuis la colonne de gadone.          |
| Apparence         | Enregistrer                                    | entrées pour afficher ses options de configuration.                                                             |
| Thèmes            |                                                | Une fois que vous avez terminé de construire votre menu, n'oubliez pas de cliquer sur le bouton « Enregister le |
| Widgets           | Liens personnalisés                            | illend ».                                                                                                    |
| Menus             | F                                              |                                                                                                    |

### 5.1. Liens personnalisés

On crée un lien personnalisé pour afficher la liste des événements.

### Adresse web: /?post\_type=tribe\_events&eventDisplay=upcoming

Titre: Liste des événements

Cliquer Ajouter au menu.

| Liens p | ersonnalisés 🔹                       |
|---------|--------------------------------------|
| Adresse | Web<br>/2nost_type_tribe_events&ever |
| Titre   | Liste des événements                 |
|         | Ajouter au menu                      |
|         |                                      |

On crée un autre lien personnalisé pour afficher le calendrier des événement.

Adresse web: <u>/?post\_type=tribe\_events&eventDisplay=month</u>

Titre: Calendrier des événements

#### Cliquer Ajouter au menu.

Le menu est complété. On met a jour le menu en cliquant Enregistrer le menu.

| Événements S'enregistrer Site <u>+</u> |                                                  |
|----------------------------------------|--------------------------------------------------|
| Nom du menu Événements                 | Ajouter automatiquement les pages de haut niveau |
| Supprimer le menu                      | Enregistrer le menu                              |
|                                        |                                                  |
| Liste des événements                   | Lien 🔻                                           |
| Calendrier des évènements              | Lien 🔻                                           |
|                                        |                                                  |
|                                        | Enregistrer le menu                              |

## 6. Widget des événements

On va maintenant créer un Widget pour afficher le nouveau menu.

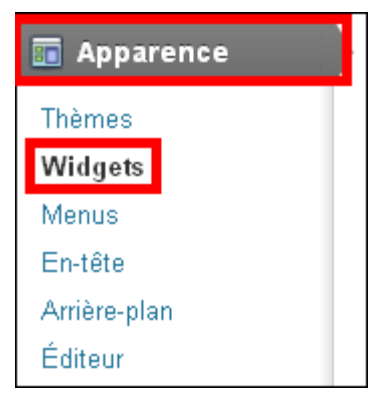

Dans la fenêtre des **Widgets**, on clique et on glisse le **Menu personnalisé** dans le haut de la **Zone principale de widgets** ce qui affichera le nouveau menu tout au haut de la liste des menus.

| Widgets                                                        |                                                                                   |                                            |
|----------------------------------------------------------------|-----------------------------------------------------------------------------------|--------------------------------------------|
| Widgets disponibles                                            |                                                                                   | Zone principale de widgets                 |
| Glissez les widgets d'ici vers une colonne lat<br>réglages.    | térale à droite pour les activer. Remettez-les ici pour les désactiver et supprin | ter leurs<br>La zone principale de widgets |
| Archives                                                       | Articles récents                                                                  | Menu per sonnalisé 🛛 🔻                     |
| Une archive mensuelle des articles de<br>votre site            | Les articles les plus récents de votre site                                       | Recherche                                  |
|                                                                | Calendrier                                                                        |                                            |
|                                                                | Un calendrier des articles de votre site                                          | Articles récents v                         |
| Catégories                                                     | Commentaires récents                                                              | Commentaires récents 🔹 🔻                   |
| Une liste ou un menu déroulant des<br>catégories               | Les commentaires les plus récents                                                 | Archives                                   |
|                                                                | Events List Widget                                                                |                                            |
|                                                                | A widget that displays the next upcoming $\boldsymbol{x}$ events.                 | Catégories v                               |
| Flux                                                           | Liens                                                                             | Menu personnalisé: Site 🛛 🔻                |
| Articles en provenance de n'importe lequel<br>flux RSS ou ATOM | Vos liens préférés                                                                | Méta                                       |
|                                                                | Menu personnalisé                                                                 |                                            |
|                                                                | Utilisez ce widget pour ajouter l'un de vos<br>menus en tant que widget.          | 7                                          |

On fait dérouler le Menu personnalisé en cliquant:

Titre: <u>Événements à venir</u>

Sélectionner le menu: *Événements* 

On met à jour en cliquant Enregistrer.

| Zone principale de widgets          |
|-------------------------------------|
| La zone principale de widgets       |
| Menu personnalisé                   |
| Titre :<br>Événements à venir       |
| Sélectionner le menu : Événements 💟 |
| Supprimer   Fermer Enregistrer      |

### 7. Affichage

Sur la page du site, on voit maintenant le menu des événements.

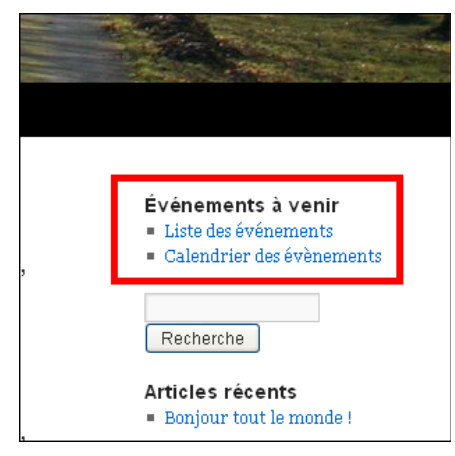

### 8. Ajout d'un événement

Dans le Tableau de bord, on clique Événements et on sélectionne Nouveau pour ajouter un événement.

| 🟦 Tableau de bord |
|-------------------|
| Articles          |
| Evénements        |
| Evénements        |
| Nouveau           |
| Catégories        |
| d'événements      |
| Préférences       |
| Help              |
| Event Add-Ons     |

On écrit le titre et une description de l'événement.

| 🛗 Nouvel événement                                                                                                    |               |
|----------------------------------------------------------------------------------------------------|---------------|
| Club de marche                                                                                                    |               |
| Permalien : https://192.168.1.2/?post_type=tribe_events&p=69 (Modifier les permaliens)                                    |               |
| Erwoyer/Insérer 👰                                                                                                    | Visuel HTML   |
| B I wate 0 = 1 = 66 ≣ ≢ ≣ 2 22 ₩ ₩ ▼ Σ ₩<br>Paragraphe ▼ U ≡ Δ ▼ ৳ ₩ 2 Ω ⊄ ₽ 5 ℃ 0                                        |               |
| Quand: Le mardi 18 septembre 2012 à 9h30<br>Où: Au parc St-Donat (au coin des rues Arcand et de Marseille)                |               |
| D'autres groupes seront formés et d'autres dates seront annoncés, alors si l<br>intéresse, n'hésitez pas à vous inscrire. | e projet vous |

#### Date et heure de l'événement.

| The Events Calendar                      |            |   |      |      |
|------------------------------------------|------------|---|------|------|
| DATE ET HEURE DE L'ÉVÉNEMENT             |            |   |      |      |
| Evénement qui dure toute<br>la journée ? |            |   |      |      |
| Date/heure de début :                    | 2012-09-18 | @ | 09 🔽 | 30 🕶 |
| Date <i>l</i> heure de fin :             | 2012-09-18 | æ | 10 💌 | 30 🕶 |

Coordonnées de l'événement. On peut afficher la carte Google Maps.

| COORDONNÉES DU LIE           | U DE L'EVÉNEMENT :          |   |
|------------------------------|-----------------------------|---|
|                              |                             |   |
| Nom de la salle :            | Parc St-Donat               |   |
| Adresse :                    | Coin Arcand et de Marseille |   |
| Ville :                      | Montréal                    |   |
| Pays:                        | Canada                      | • |
| Etat ou province :           | Qc                          |   |
| Code Postal :                |                             |   |
| Téléphone :                  |                             |   |
| Afficher le lien Google Map  |                             |   |
| Afficher la carte Google Map |                             |   |

14 / 24

| COORDONNÉES DE L'ORGANISATEUR                                                                           |                                                                                                    |
|----------------------------------------------------------------------------------------------------|----------------------------------------------------------------------------------------------------|
| Nom de l'organisateur :                                                                                 | Michel-André                                                                                            |
| Téléphone :                                                                                             | (514) 555-5555                                                                                          |
| Site internet :                                                                                         |                                                                                                    |
| Email:                                                                                                  | michelandre@micronator.org                                                                              |
| PRIX DE L'ENTRÉE DE L'ÉVÉNEMENT                                                                         |                                                                                                    |
| Prix :                                                                                                  | trer O pour les événements gratuits.                                                                    |
| FONCTIONNALITÉ SUPPLÉMENTAIRE                                                                           |                                                                                                    |
| Vous cherchez d'autres fonctionnalités comme les<br>de billets et encore plus ? Allez regarder dans les | s evénement récurrents, les meta personnalisés, community events, vente<br><u>Add-Ons disponibles l</u> |

On entre les coordonnées de l'organisateur. On laisse <u>le champ du prix est vide</u> pour le cacher.

Les extraits sont des résumés facultatifs de vos articles, écrits à la main. Il se peut que votre thème s'en serve.

| Ce projet est en expérimentation et vise à<br>ans et plus dans le quartier Mercier-Oues | i mettre sur pied des clubs de marche pour les personnes de 60 🛛 🕺          |
|-----------------------------------------------------------------------------------------|-----------------------------------------------------------------------------|
| es extraits sont des résumés facultatifs o<br>avoir plus (en).                          | Je vos articles, écrits à la main. Il se peut que votre thème s'en serve. E |
| hamps personnalisés                                                                     |                                                                             |
| outer un nouveau champ personnalisé                                                     | :                                                                           |
| Nom                                                                                     | Valeur                                                                      |
|                                                                                         |                                                                             |
|                                                                                         |                                                                             |

On peut autoriser les commentaires.

| Discussion                                                                          |
|-------------------------------------------------------------------------------------|
| Autoriser les commentaires Autoriser les <u>rétroliens et pings</u> sur cette page. |
| Auteur                                                                              |
| michelandre 🕶                                                                       |

On enregistre le tout en cliquant **Publier**.

| Publier                                 |   |
|-----------------------------------------|---|
| Enregistrer brouillon Aperçu            |   |
| État : Brouillon <u>Modifier</u>        |   |
| Visibilité : Public Modifier            |   |
| 🗄 Publier tout de suite <u>Modifier</u> |   |
| Déplacer dans la Corbeille              |   |
| Publie                                  | r |

Sur la page principale, on clique sur Liste des événements.

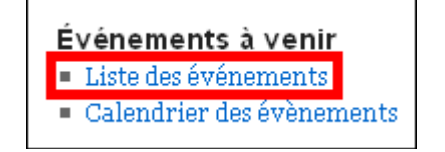

Le nouvel événement s'affiche.

- Pour lire l'événement au complet on clique Continuer la lecture.
- Pour voir la liste des événements sur le calendrier, on clique CALENDRIER.

| Evénement à venir                                                                          |             |                      |
|--------------------------------------------------------------------------------------------|-------------|----------------------|
| LISTED                                                                                     | 'ÉVÉNEMENTS | CALENDRIER           |
| 2012/09/18                                                                                 |             |                      |
| Club de marche                                                                             |             |                      |
| Ce projet est en expérimentation et vise à mettre                                          | Début :     | 2012/09/18 09:30     |
| sur pied des clubs de marche pour les personnes                                            | Fin :       | 2012/09/18 10:30     |
| de 60 ans et plus dans le quartier Mercier-Ouest.                                          | Lieu :      | Parc St-Donat        |
| Les catégories de marche (longues, courtes,                                                | Adresse:    | Coin Arcand et de    |
| lentes, rapides) seront déterminées en fonction                                            |             | Marseille, Montréal, |
| des inscriptions et des besoins des participant(e)s.<br>Continuer la lecture $\rightarrow$ |             | Qc, Canada           |

Si on clique Continuer la lecture. On voit la carte Google Maps.

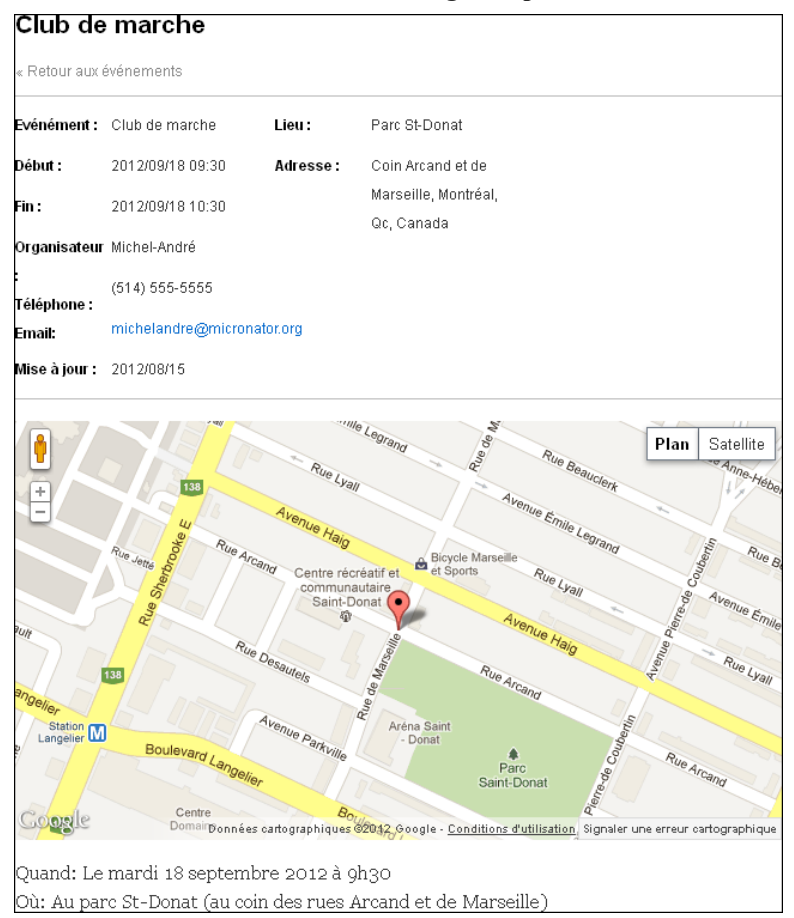

Si on a cliqué **CALENDRIER**, celui-ci s'affiche. On peut naviguer en cliquant le mois précédent ou suivant. Si on passe la souris sur l'événement, l'extrait apparaît.

| ← août 201:        | 2 septembre | 2012 💌                                                                                                    | octobre 20  | 12 →       |                                                        |     |
|--------------------|-------------|----------------------------------------------------------------------------------------------------|-------------|------------|--------------------------------------------------------|-----|
| LISTE D'ÉVÉNEMENTS |             |                                                                                                    |             | CALENDRIER |                                                        |     |
| DIM                | LUN         | MAR                                                                                                    | MER         | JEU        | VEN                                                    | SAM |
|                    |             |                                                                                                    |             |            |                                                        | 1   |
|                    |             |                                                                                                    |             |            |                                                        |     |
| 2                  | 3           | 4                                                                                                    | 5           | 6          | 7                                                      | 8   |
|                    |             | Club do ma                                                                                                    | reho        |            |                                                        |     |
| 9                  | 10          |                                                                                                    | Tene        |            |                                                        | 15  |
|                    |             | 2012/09/18 09:30 – 10:30<br>Ce projet est en expérimentation et vise à mettre sur pied des<br>clubs de marche pour les personnes de 60 ans et plus dans le<br>quartier Mercier-Ouest. Les catégories de marche (longues,<br>courtes, lentes, rapides) seront déterminées en fonction des |             |            | ur pied des<br>plus dans le<br>(longues,<br>nction des |     |
| 16                 | 17          | inscriptions et o                                                                                                    | les besoins |            |                                                        | 22  |
|                    |             | Club de<br>marche                                                                                                    |             |            |                                                        |     |
| 23                 | 24          | 25                                                                                                    | 26          | 27         | 28                                                     | 29  |
|                    |             |                                                                                                    |             |            |                                                        |     |
| 30                 |             |                                                                                                    |             |            |                                                        |     |
|                    |             |                                                                                                    |             |            |                                                        |     |

Voilà, le calendrier fonctionne parfaitement.

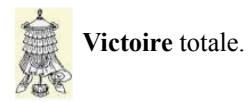

## Crédits

© 2012 RF-232.Auteur:Michel-André Robillard CLPRemerciement:Tous les contributeurs GNU/GPL.Intégré par:Michel-André Robillard CLPContact:michelandre at micronator.org

 $\label{eq:restriction} Répertoire \ de \ ce \ document: \ E:\ 000\_DocPourRF232\_general\ RF-232\_WordPress-3.4.1\_The-events-calendar\ RF-232\_SME-8.0\_WordPress-3.4.1\_TheEventsCalendar\_20120821-14h35.odt$ 

Historique des modifications:

| Version | Date       | Commentaire | Auteur        |
|---------|------------|-------------|---------------|
| 0.0.1   | 2012-07-31 | Début.      | MA. Robillard |
| 0.0.2   | 2012-08-21 | Final.      | MA. Robillard |

# Index

## A

| 8  |
|----|
| 7  |
| 11 |
| 13 |
| 13 |
| 11 |
| 8  |
| 10 |
| 5  |
| 2  |
|    |

# С

| CALENDRIER           | 17, 18 |
|----------------------|--------|
| champ du prix        | 15     |
| chown -R             | 7      |
| Commentaire          | 19     |
| commentaires         | 16     |
| Continuer la lecture | 17     |
| Contributeur         | 23     |
| Conventions          | 5      |
| Coordonnées          | 14     |
| Crédits              | 19     |
| Créer un menu        | 10     |

# D

| Date et heure              | 14 |
|----------------------------|----|
| décompression              | 7  |
| description de l'événement | 14 |
| Description générale       | 5  |

# Е

| Enregistrer le menu | 11 |
|---------------------|----|
| étape               | 5  |
| Événements          | 13 |
| Events->Settings    | 8  |

# F

| FTP    |         | <br>     | 5        |
|--------|---------|----------|----------|
| G      |         |          |          |
| Google | e Maps. | <br>5, 9 | , 14, 17 |

# Ι

| 1            |   |
|--------------|---|
| Introduction | 5 |

## L

| la "Licence"         | 23 |
|----------------------|----|
| Licence PDL          | 23 |
| Liens personnalisés  | 11 |
| Liste des événements | 16 |

# Μ

| Manipulation     | 5 |
|------------------|---|
| Menu Événements1 | 0 |
| Menus1           | 0 |

# Ν

| Nom du menu       | 10 |
|-------------------|----|
| non-complété      | 5  |
| non-vérifié       | 5  |
| note              | 5  |
| Note au lecteur   | 5  |
| Notice de Licence | 23 |
| Nouveau           | 13 |
|                   |    |

# 0

| onglet General  | 9  |
|-----------------|----|
| onglet Template | 10 |
| organisateur    | 15 |

## Р

| Paramètres                 | 9  |
|----------------------------|----|
| PDL                        | 23 |
| Préférences                | 9  |
| Préparation                | 6  |
| procédure                  | 5  |
| propriétaire du répertoire | 7  |
| Publier                    | 16 |
|                            |    |

# R

| recommandation      | 5  |
|---------------------|----|
| Référence           | 6  |
| résumés facultatifs | 15 |

# Т

| Tableau de bord               | 9    |
|-------------------------------|------|
| Téléchargement                | 6    |
| the "License"                 | 23   |
| The Events Calendar           | 5, 6 |
| the-events-calendar.2.0.8.zip | 6    |

# U

| unzip | <br> | <br>6 |
|-------|------|-------|
| unzip | <br> | <br>6 |

## V

| version courante | 6   |
|------------------|-----|
| Victoire         | .18 |

# W

| Widget             | 12 |
|--------------------|----|
| wp-content/plugins | 6  |
| 1 1 0              |    |
| Ζ                  |    |

| zip                        | 6  |
|----------------------------|----|
| Zone principale de widgets | 12 |

# Licence PDL

### Notice de Licence de Documentation Publique

Le contenu de cette documentation est soumis à la Licence de Documentation Publique dans sa version 1.0 (la "Licence"); vous ne pouvez utiliser cette documentation que si vous respectez les conditions de cette Licence. Une copie de la Licence, en anglais, est disponible à l'adresse suivante: http://www.openoffice.org/licenses/PDL.html,

La documentation d'origine s'intitule: **RF-232\_SME-8.0\_WordPress-3.4.1\_TheEventsCalendar**. L'auteur initial de la documentation d'origine est **Michel-André Robillard CLP** copyright © **2012**. Tous droits réservés. (Coordonnées de l'auteur initial: **michelandre at micronator dot org**).

Contributeur(s):

Certaines parties ont été créées par \_\_\_\_\_ et sont protégées par le droit d'auteur ©\_\_\_\_\_[Insérer l'année (les années) de création]. Tous droits réservés. (Coordonnées du (des contributeur(s):\_\_\_\_\_[Insérer un lien hypertexte ou adresse(s) courriel]).

NOTE: Le texte de cet annexe-ci peut différer légèrement du texte des notices dans les fichiers de la documentation d'origine. Vous devez utiliser le texte de cet annexe-ci plutôt que le texte de la documentation d'origine pour vos propres modifications.

\*\*\*\*\*\*

### **Public Documentation License Notice**

The contents of this Documentation are subject to the Public Documentation License Version 1.0 (the "License"); you may only use this Documentation if you comply with the terms of this License. A copy in English of the License is available at: http://www.openoffice.org/licenses/PDL.html,

The Original Documentation is: **RF-232\_SME-8.0\_WordPress-3.4.1\_TheEventsCalendar**. The Initial Writer of the Original Documentation is **Michel-André Robillard CLP** Copyright © **2012**. All Rights Reserved. (Initial Writer contact(s): michelandre at micronator dot org).

Contributor(s):

Portions created by \_\_\_\_\_\_ are Copyright © \_\_\_\_\_*[Insert year(s)]*. All Rights Reserved. (Contributor contact(s): \_\_\_\_\_\_*[Insert hyperlink/alias]*).

NOTE: The text of this Appendix may differ slightly from the text of the notices in the files of the Original Documentation. You should use the text of this Appendix rather than the text found in the Original Documentation for Your Modifications.